# Ubuntu 12.04 用、DAQ ミドルウェア 1.3.0 インストールマニュアル

高エネルギー加速器研究機構

素粒子原子核研究所

井上 栄二

## 目次

| 1. はじめに                                 | 2  |
|-----------------------------------------|----|
| 2. この文書について                             | 2  |
| 3. インストール用のスクリプトファイル                    | 2  |
| 4. スクリプトファイルの入手                         | 2  |
| 5. パッケージのインストール                         | 3  |
| 6. パッケージの削除                             | 4  |
| 7. スクリプトファイル使用方法の確認                     | 4  |
| 8. インストール状況の確認                          | 5  |
| 8.1 パッケージの確認                            | 5  |
| 8.2 インストールディレクトリ構成                      | 6  |
| 9. DAQ ミドルウェア例題実行による動作確認                | 6  |
| 10. オールインワン VMware Player 仮想マシン         | 6  |
| 11. 参考文献                                | 8  |
| 情報1: インストール用のスクリプトファイル中で実行している処理        | 9  |
| 情報 1.1: /etc/apt/sources.   ist ファイルの修正 | 9  |
| 情報 1.2: apt-get コマンドの実行                 | 9  |
| 情報 1.3: DAQ ミドルウェアの環境設定                 | 10 |
| 情報 1.4: omniorb-nameserver プロセスの停止      | 10 |
| 情報 2: スクリプトファイル実行上の注意                   | 10 |
| 情報3: WebUIの使用                           | 11 |

## 1. はじめに

この文書は、Ubuntu 12.04 LTS Linux システムに、DAQ ミドルウェア 1.3.0 のバイナリ・ パッケージをインストールする手順を示すものである。Ubuntu 12.04 LTS Linux 用の DAQ ミドルウェアのバイナリ・パッケージパッケージとして、64 ビット用と 32 ビット用の両方 を用意した。パッケージは、KEK の DAQ ミドルウェア・アーカイブサイトに配置した。スク リプトファイルを実行することで、ネットワークインストールできるようにしてある。イ ンストール作業は、KEK の DAQ ミドルウェア・アーカイブサイトから、インストール用のス クリプトファイルを入手し、そのファイルを実行することで行う。Ubuntu Linux の一般的 なパッケージのインストールは、/etc/apt/sources.listの修正、アップデート、インスト ールの手順をとるが、この一連の作業はスクリプト中で実行している。ユーザは、ただス クリプトファイルを実行するだけでよい。以下に、インストールおよびアンインストール の手順を示す。追加の情報として、スクリプト中でやっている手続きや、スクリプトファ イルの実行にあたって、注意すべき点について記述する。以下の操作方法は、64 ビットア ーキテクチャのマシン、32 ビットアーキテクチャのマシンで同じである。

## 2. この文書について

この文書は、以下の URL に置いてある。 http://daqmw.kek.jp/docs/Ubuntu12.04-DAQMW1.3.0-Install-Manual.pdf

## 3. インストール用のスクリプトファイル

Ubuntu 12.04 用の、DAQ ミドルウェア 1.3.0 バイナリ・パッケージをインストールおよ び削除をするには、以下の操作を行う。

1. インストール用のスクリプトファイルを入手

2. 入手したスクリプトファイルに、コマンドを付加して実行

以上で、DAQミドルウェアのバイナリ・パッケージのインストールおよび削除は完了である。

#### 参考情報:

Ubuntu 12.04 用のインストール用のスクリプトファイルおよび DAQ ミドルウェア・バ イナリ・パッケージは以下の URL の下に配置してある。 http://dagmw.kek.jp/ubuntu/

## 4. スクリプトファイルの入手

以下の操作を行って、KEK の DAQ ミドルウェア・アーカイブ・サイトからインストール用 のスクリプトファイルを入手する。入手したスクリプトファイルに、実行権限を付加する。

```
$ wget http://daqmw.kek.jp/src/Ubuntu_daqmw
$ 1s -1
-rw-rw-r-- 1 inoue inoue 9762 May 5 17:08 Ubuntu_daqmw
```

```
$ chmod +x Ubuntu_daqmw
$ ls -1
-rwxrwxr-x 1 inoue inoue 9762 May 5 17:08 Ubuntu_daqmw
$
```

## 5. パッケージのインストール

DAQ ミドルウェア・バイナリ・パッケージをインストールするには、Ubuntu\_daqmw スク リプトファイルに、"install"の引数を付けて実行する。スクリプトファイルを実行する と、sudo コマンドから、ユーザ・パスワードの問い合わせがあるので、パスワードを入力 する。

```
$ ./Ubuntu_daqmw install
[sudo] password for daq: ***** ← ここでユーザパスワードを入力する
arch_type=x86_64, command=install.
The /etc/apt/sources.list file is ready.
execute a "sudo apt-get update" comannd.
execute a "sudo apt-get install daqmiddleware " comannd.
Reading package lists... Done
Building dependency tree
Selecting previously unselected package openrtmaistr197164-kek.
(Reading database ... 454192 files and directories currently installed.)
Unpacking openrtmaistr197164-kek
(from ... /openrtmaistr197164-kek_1.0-1_amd64.deb) ...
Selecting previously unselected package daqmiddleware.
Unpacking daqmiddleware (from .../daqmiddleware_1.3.0-1_amd64.deb) ...
Setting up openrtmaistr197164-kek (1.0-1) ...
Setting up daqmiddleware (1.3.0-1) ...
    :
$
```

以上で、Ubuntu 12.04 用の DAQ ミドルウェア・バイナリ・パッケージのインストールは 完了である。

"Ubuntu\_daqmw install"を実行すると、OpenRTM は依存パッケージとして自動的にイ ンストールされる。さらに、アプリケーション開発時に必要なパッケージも合わせて全て インストールされる。詳しくは、以下の項目「情報 2:スクリプトファイル実行上の注意」 を参照。

#### 6. パッケージの削除

DAQ ミドルウェア・バイナリ・パッケージを削除するには、Ubuntu\_daqmw スクリプトフ ァイルに、"remove"の引数を付けて実行する。パッケージのインストールの時と同様に、 スクリプトファイルの実行途中で、sudo コマンドから、ユーザパスワードの問い合わせが あるので、パスワードを入力する。

以上で、Ubuntu 12.04 用の DAQ ミドルウェア・バイナリ・パッケージの削除は完了である。

## 7. スクリプトファイル使用方法の確認

スクリプトファイルの使用方法を知りたい場合には、Ubuntu\_daqmw スクリプトファイル を、そのまま何も引数を付けないで実行する。

```
$ ./Ubuntu_daqmw
wrong argument: "sh ./Ubuntu_daqmw ".
Usage: Ubuntu_daqmw command
Command:
    install - Install all DAQ Middleware package & Depending packages
    remove - Remove all DAQ Middleware package & Depending packages
$
```

## 8. インストール状況の確認

DAQ ミドルウェア・パッケージ、"daqmiddleware" がインストールされているかどうかを 確認するには、"dpkg"コマンドを使用する。

| \$ dpkg −1   grep daq |         |
|-----------------------|---------|
| ii daqmiddleware      | 1.3.0-1 |
| DAQ-Middleware        |         |
| \$                    |         |

## 8.1 パッケージの確認

DAQ ミドルウェア・パッケージの情報は、"apt-cache show"コマンドで確認できる。

```
$ apt-cache show daqmiddleware
Package: daqmiddleware
Priority: extra
Section: unknown
Installed-Size: 5174
Maintainer: Ubuntu Linux 12.04 LTS 64bits <kek.ubuntudaq@gmail.com>
Architecture: amd64
Version: 1.3.0-1
Depends: libc6 (>= 2.15), libgcc1 (>= 1:4.1.1), libomniorb4-1 (>= 4.1.6),
libomnithread3c2 (>= 4.0.6), libstdc++6 (>= 4.4.0), libxerces-c28,
openrtmaistr197164-kek
Filename: ./dagmiddleware 1.3.0-1 amd64.deb
Size: 3115900
MD5sum: 7409ef9023ef6d86417c15da6a4386f7
SHA1: 789f0b22748e55fcd0127ff242cbaca4a93e735c
SHA256: 1d16ce18740e623928fdc60b5d15376a6332b8fc00023ce6e56db3634c2871bf
SHA512:
3099 fea 79 b 5479 c 07 d 57 a 2 d 1 b 5 d 831 d a 377388 f 303 a b 20 b 4 c 9 6 e 5558 a 89 e e 5515 b f c 6 a 46 f 35 f 2 d a b 80 b 4 c 9 6 e 5558 a 89 e e 5515 b f c 6 a 46 f 35 f 2 d a b 80 b 4 c 9 6 e 5558 a 80 e e 5515 b f c 6 a 46 f 35 f 2 d a b 80 b 4 c 9 6 e 5558 a 80 e e 5515 b f c 6 a 46 f 35 f 2 d a b 80 b 4 c 9 6 e 5558 a 80 e e 5558 a 80 e e 5515 b f c 6 a 46 f 35 f 2 d a b 80 e e 5558 a 80 e e 5558 a 80 e e 555
efdf 1145 ad 121 edf 57412 a 747 c 4a 5a 7 dae 9 ee 6 fc 4f 618 c f
Description: DAQ-Middleware
     DAQ-Middleware is a software framework for a distributed data acquisition(DAQ)
  system. It is based on OpenRTM-aist, an implementation of Robot Technology
  Middleware (RTM) developed by the National Institute of Advanced Industrial
  Science and Technology (AIST). By using DAQ-Middleware users can gain the
  flexibility and the software reusability to their DAQ systems. The
  DAQ-Components in DAQ-Middleware are software units that can run fully
```

independent of each other. Moreover, users can select from various
DAQ-Components, mixing and matching them to create their own DAQ system.
Homepage: http://daqmw.kek.jp/ubuntu/
\$

## 8.2 インストールディレクトリ構成

インストールした DAQ ミドルウェア・パッケージ、"daqmiddleware"のディレクトリ構成は、以下のコマンドで確認できる。32 ビットアーキテクチャのマシンの場合には、 "daqmiddleware\_1.3.0-1\_amd64.deb"の部分に"daqmiddleware\_1.3.0-1\_i386.deb"を指 定する。

| <pre>\$ dpkg -c /var/cache/a</pre> | ot/archives/daqmiddleware_1.3.0-1_amd64.deb            |
|------------------------------------|--------------------------------------------------------|
| drwxr-xr-x root/root               | 0 2013-04-15 16:25 ./                                  |
| drwxr-xr-x root/root               | 0 2013-04-15 13:04 ./usr/                              |
| drwxr-xr-x root/root               | 0 2013-04-15 13:04 ./usr/include/                      |
| drwxr-xr-x root/root               | 0 2013-04-15 13:04 ./usr/include/daqmw/                |
| -rw-rr root/root                   | 397 2013-04-15 13:04 ./usr/include/daqmw/json_spirit.h |
| -rw-rr root/root                   | 5313 2013-04-15 13:04 ./usr/include/daqmw/Condition.h  |
| :                                  |                                                        |
| \$                                 |                                                        |

## 9. DAQ ミドルウェア例題実行による動作確認

「DAQ-Middleware 1.3.0 開発マニュアル」の項目「7 単純なコンポーネントの作成例」 に沿って例題プログラムを作成し、実行することで動作確認を行うことができる。例題プ ログラムは、コンポーネント間でデータ転送ができるような、簡単なコンポーネントを作 成、実行するものである。詳しくは、以下のマニュアルを参照のこと。

参考情報: 「DAQ-Middleware 1.3.0 開発マニュアル」は以下のURLから入手できる。 http://daqmw.kek.jp/docs/DAQ-Middleware-1.3.0-DevManual.pdf

## 10. オールインワン VMware Player 仮想マシン

DAQ ミドルウェア 1.3.0 バイナリ・パッケージのインストール、および設定を済ませた Ubuntu 12.04 LTS Linux の VMware Player 仮想マシンを用意した。この仮想マシンを使え ば、すぐに DAQMiddleware コンポーネントの作成作業にとりかかることができる。仮想マ シンを実行するための VMware Player は、以下の VMware の公式サイトからダウンロード できる。

http://www.vmware.com/jp/products/player/

DAQ ミドルウェア 1.3.0 がインストールされている、Ubuntu 12.04 LTS Linux の VMware Player 仮想マシンは、最新版の VMware Player 6.0.1 の下で動作できることを確認した。 この仮想マシンのファイルは以下の URL からダウンロードできる。

64 ビット用:

http://daqmw.kek.jp/vmplayer/Ubuntu12.04-64-DAQMW1.3.0-Dec182013.zip

(4.13 GB サイズ)

32 ビット用:

http://daqmw.kek.jp/vmplayer/Ubuntu12.04-32-DAQMW1.3.0-Dec182013.zip

(3.23 GB サイズ)

これらの仮想マシンのアカウント情報は以下のとおりである。

| ユーザ名  | daq      |
|-------|----------|
| パスワード | abcd1234 |

daq アカウントでログイン中に、root の権限を利用したい場合には、sudo コマンドを使 用できる。この VMware Player 仮想マシンのメモリーサイズ等は、標準値のままで作成し てある。何も変更することなく使用できることを確認しているが、不都合であればユーザ の利用環境に合わせて設定値を調整すること。

これらの仮想マシンには、現時点での最新版 ROOT 5.34.05 のフレームワークが、インストールしてある。

ROOT のホームページ:

http://root.cern.ch/

## 11. 参考文献

- [1] DAQ-Middleware Home page http://daqmw.kek.jp/
- [2] DAQ-Middleware 1.2.2 開発マニュアル、2013 年7 月 12 日、 http://daqmw.kek.jp/docs/DAQ-Middleware-1.2.2-DevManual.pdf
- [3] DAQ-Middleware 1.1.0 技術解説書、2011 年6 月、 http://daqmw.kek.jp/docs/DAQ-Middleware-1.1.0-Tech.pdf
- [4] 安芳次、千代浩司、Condition データベースの開発マニュアル、2010 年8 月3 日、 http://daqmw.kek.jp/docs/ConditionDevManual-1.0.0.pdf
- [5] DAQOperator 操作用 Python コマンドマニュアル、2012 年4 月、 http://daqmw.kek.jp/docs/PythonCommandForDAQMWOperation.pdf

## 情報1: インストール用のスクリプトファイル中で実行している処理

インストール用のスクリプトファイル中で行っていることは、以下のとおりである。ま ず、/etc/apt/sources.listファイルの修正、"apt-get update"コマンドの実行、その後、 "apt-get install daqmiddleware"を実行している。なお、インストールしようとしてい るマシンのアーキテクチャのチェックを、スクリプト中でやっている。アーキテクチャに 合わせた処理をやっているので、64 ビットマシン、32 ビットマシンのどちらでも同じスク リプトファイルが利用可能である。

#### 情報 1.1: /etc/apt/sources. list ファイルの修正

スクリプトファイル中では、最初に、インストールしようとしているマシンの/etc/apt/ sources.listファイルを調べている。もし、このファイル中に、KEKのDAQミドルウェア・ アーカイブ・サイトが、まだ設定されていない場合には、/etc/apt/sources.listファイル に追記している。これによって、インストールしようとしているマシンが、DAQミドルウェ ア・バイナリ・パッケージの入手先を確定している。

/etc/apt/sources.list ファイル中の KEK の DAQ ミドルウェア・アーカイブ・サイトの記述。 : ## Add DAQ middleware archive server site. deb http://daqmw.kek.jp/ubuntu/dists/precise/main/binary-amd64/ ./

#### 情報 1.2: apt-get コマンドの実行

/etc/apt/sources.list ファイルが正しく設定されていることを確認できたら、次に、 "apt-get update"コマンドを実行する。これによって、インストールしようとしている マシンは、アーカイブサイトに配置されているパッケージの情報を最新版にアップデート する。その後、"apt-get install"コマンドを実行する。これで "daqmiddleware"のDAQ ミドルウェア・バイナリ・パッケージをインストールしている。

```
:

execute a "sudo apt-get install daqmiddleware " comannd.

Reading package lists... Done

:

Unpacking daqmiddleware (from .../daqmiddleware _1.3.0-1_amd64.deb) ...

Setting up openrtmaistr197164-kek (1.0-1) ...

Setting up daqmiddleware (1.3.0-1) ...

:

$
```

#### 情報 1.3: DAQ ミドルウェアの環境設定

/usr/lib/daqmw は、/usr/lib のような ld. so が見る標準ディレクトリではないので、 これらのライブラリを使用しているコンポーネントを動かす場合には、ld. so に /usr/lib/daqmw も検索するように指示を出す必要がある。インストール・スクリプト中で は、/etc/ld/so. conf. d/daqmw. conf ファイルを作成後、ldconfig コマンドを実行している ので、ld. so は /usr/lib/daqmw ディレクトリ下のライブラリも参照できる状態になってい る。利用者は特別な設定をする必要はない。

## 情報 1.4: omniorb-nameserver プロセスの停止

"Ubuntu\_daqmw install" コマンドを実行して DAQ ミドルウェアをインストールすると、 関連ソフトウェアとして、"omniorb-nameserver"パッケージをインストールするようにし ている。"omniorb-nameserver"パッケージは、インストールが終わった直後に root アカ ウントで起動するようになっている。これは omniorb の開発元の標準仕様である。これで は、以降の DAQ ミドルウェアの実行時に支障があるので、インストール・スクリプト中で 停止するようにしている。以下の操作を行っている。

- 1. 起動されている、omniNamesのプロセスを停止
- 2. Linux システム起動時に、omniNames のプロセスを自動起動しないように設定

#### 情報2: スクリプトファイル実行上の注意

DAQミドルウェア1.3.0では、依存ソフトウェアを使用する。その他、DAQミドルウェア のアプリケーションの作成および実行時には、関連ソフトウェアが必要になる。依存ソフ トウェアおよび関連ソフトウェアの一覧を、表 「情報 2-1」と表 「情報 2-2」に示す。イ ンストール・スクリプト中で"apt-get install daqmiddleware"が実行されると、依存ソ フトウェアを含めてインストールするように構築してある。さらに、"Ubuntu\_daqmw"スク リプト・ファイル中では、"install"コマンドを実行する際に、関連ソフトウェアのパッ ケージをインストールするように記述してある。従って、ユーザは、"Ubuntu\_daqmw install" のみを実行すればよい。これで、DAQミドルウェアで必要なソフトウェアは、全て整うこと になる。別操作で依存ソフトウェアをインストールする必要はない。DAQミドルウェア・バ イナリ・パッケージのインストール以前に、依存ソフトウェアや関連ソフトウェアがイン ストールされていたとしても問題はない。DAQミドルウェア・バイナリ・パッケージを削除 する際には、表「情報 2-1」に示した依存ソフトウェアの OpenRTM パッケージも一緒に削除 される。しかし、表「情報 2-2」に示した関連ソフトウェアは削除されないで、そのまま残 る。

| パッケージ名                 | 機能                   |
|------------------------|----------------------|
| openrtmaistr197164-kek | OpenRTM KEK version. |
|                        | はおり1 はちいつしみ、マ        |

表 情報 2-1. 依存ソフトウェア

| パッケージ名              | 機能                                                   |
|---------------------|------------------------------------------------------|
| make                | An utility for Directing compilation.                |
| g++                 | GNU C++ compiler.                                    |
| libomniorb4-dev 一式  | omniORB core libraries, etc.                         |
| libxerces-c2-dev 一式 | Validating XML parser library for C++.               |
| libxalan110-dev 一式  | Provides XSLT support for applications.              |
| uuid-dev 一式         | The Universally Unique Identifier Command-Line Tool. |
| libxml2-utils       | XML utilities.                                       |
| libboost-all-dev 一式 | Boost C++ Libraries development files.               |
| +                   | は担こう、即大いつした、フ                                        |

表 情報 2-2. 関連ソフトウェア

## 情報3: WebUIの使用

い。

WebUI の使い方については、「DAQ-Middleware1.3.0 開発マニュアル」の項目「14 WebUI の使い方」を参照。ここでは、Ubuntu 12.04 LTS Linux システム上で WebUI を使用するの に必要なパッケージの入手、および設定の仕方について述べる。

WebUI 実行のためには、"apache2" パッケージと"libapache2-mod-wsgi" パッケージの 2 つをインストールする必要がある。

| 事スタート |
|-------|
| き進めてよ |
|       |

apache2 の実行時に mod-wsgi を利用するように WebUI は構成してある。このような構成で apache2 を使用するには、/etc ディレクトリ 下のファイルの設定が必要である。設定すべ きファイルは、/etc/apache2/sites-available/default ファイルである。このファイルを 以下のように修正する。

記入上の注意: AddHandler\_wsgi-script\_.wsgiのようにスペースを入れて記入する。 \$ pwd /etc/apache2/sites-available \$ \$ sudo vi default :

apache2 モジュール、mod-wsgi を有効にする。

\$ sudo a2enmod wsgi

/etc/apache2/sites-available/default ファイルの設定後は、apache2 を再起動して設定 を反映させる。

\$ sudo service apache2 restart

以上でパッケージの入手、および設定は完了である。